Ios 7 Manual Restore For Ipad 4 Read/Download